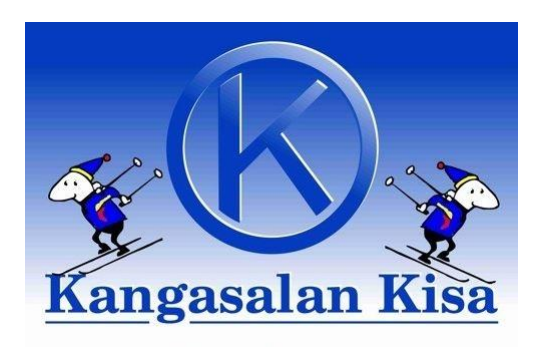

# Kuinka ilmoittaudutaan kilpailuihin?

# Ohje kaudelle 2023-2024

Kilpailuihin ilmoittautumiset hoitaa kukin kilpailija/huoltaja itse. Kilpailuun ilmoittaudutaan hiihtokalenterin (www.hiihtokalenteri.fi) kautta kilpailukohtaisen näkymän kautta. Kilpailu lisätään "ostoskoriin" kilpailun ilmoittautumispainikkeen kautta. Kisassa on sovittu, että kilpailumaksut hoitaa seura pl massahiihdot. Jos kysyttävää, ota yhteyttä Henna/Pekka.

HUOM! Ilmoittautumisikkuna kilpailukohtaisesti päättyy jo klo 21.00!

## Alla ohjeita Hiihtokalenterin käytöstä sekä ensimmäisestä rekisteröitymisestä:

### Yleistä palvelusta:

Hiihtokalenteri on tarkoitettu urheilijoille ja seuroille kilpailuilmoittautumisten tekemiseen. Hiihtokalenterin kilpailuja voi toki selata kuka tahansa mutta ilmoittautuminen vaatii, että rekisteröit itsellesi käyttäjätilin ja kirjaudut palveluun. Käyttäjätili täytyy myös yhdistää urheilijan SuomiSport profiiliin. Yhteen käyttäjätiliin voidaan yhdistää useampia urhelijoita, tämä on hyödyllistä, kun huoltajat hoitavat huollettaviensa ilmoittautumiset.

### Kuinka rekisteröin käyttäjätilin:

Voit rekisteröityä palvelun käyttäjäksi täyttämällä rekisteröitymislomakkeen. Tarvitsemme sähköpostiosoiteen lisäksi osoitetietosi. Anna myös salasana, joka on vähintään 8 merkkiä pitkä. Saat tämän jälkeen sähköpostiisi vahvistuslinkin. Mikäli et saanut sähköpostia, tarkista roskapostikansiosi. Klikkaa sähköpostissa olevaa linkkiä ja käyttäjätilisi on valmis ja olet kirjautunut palveluun.

### Kuinka linkitän urheilijan käyttäjätiliini:

Urhelijat linkitetään käyttäjätiliin profiilisivulla kohdassa "Kilpailijat". Klikkaa "Yhdistä kilpailija" ja täytä lomakkeelle urhelijan lisenssinumero ja syntymäpäivä.

Ilmoittautumisen ohjeet alle 18-vuotiaita ilmoittavalle huoltajalle

1. Yhdistä ensin huollettava urhelija käyttäjätiliisi ohjeen "Kuinka linkitän urhelijan käyttäjätiliini" avulla.

2. Valitse, kenet haluat ilmoittaa. Valinta tehdään profiilista (pyöreä symboli sivun oikeassa yläkulmassa) napsauttamalla nimeä.

3. Valitse lajisi sivun yläreunasta (maastohiihto tai mäki-yh) napsauttamalla. Selaa kilpailuja – kilpailut näkyvät kuukausittain, siirry nuolella eteen- ja taaksepäin kuukauden mukaan.

4. Valitse kilpailu, johon haluat ilmoittaa kilpailijan. Yksityiskohtaiset tiedot näet napauttamalla kilpailun nimeä, ilmoittaudu-painike on sivulla ylhäällä oikealla. Napsauta painiketta.

5. Näet sarjat, joihin voit ilmoittaa huollettavasi. Valitse haluamasi huollettavasi ikäryhmän sarja napauttamalla sitä, paina ok tai peruuta. Jos ohjelma ilmoittaa, että sarjaa ei löydy: a) lisenssi on maksamatta b) sarjaa ei ole kilpailussa.

6. Maksa ilmoittautuminen haluamallasi maksutavalla ostoskoristasi, maksu vahvistaa ilmoittautumisen kisajärjestäjälle ja ilmoittautuminen näkyy omissa tiedoissasi valitsemalla kyseinen huollettava. Jos seura maksaa osallistumismaksut, niin kesän kisoissa seura myös ilmoittaa kilpailijat. Tässä tapauksessa muista ilmoittautua seuran ilmoittajalle hyvissä ajoin ennen viimeistä ilmoittautumispäivää.

#### Maksun peruminen:

Voit perua ilmoittautumisen ilmoittautumisajan loppuun mennessä kilpailijan kotinäkymästä. Kilpailuilmoittautumisen yhteydessä näkyy kolme pistettä, joka avaa pudotuslistan toiminnoista. Valitse "Peruuta osallistuminen". Jos huollettavan seura vahvistaa ilmoittautumisen, ilmoita asiasta seuralle.

#### Ilmoittautuminen joukkuekilpailuihin:

Joukkuekilpailuihin ilmoittaudutaan aina seuran toimesta. Kysy Pekka S.

### Kilpailukulujen laskutus seuralta:

Kilpailujen osallistumismaksut hoidetaan toistaiseksi itse ja laskutetaan kuluselvityslaskulla seuralta takautuvasti. Kululaskupohja löytyy nettisivuilta kohdasta toimintaohjeet. Laskutuksen voi tehdä esimerkiksi kerran kuussa, jos useammin kilpailee tai pari kertaa kaudessa, jos kaudessa kertyy vähemmän kisoja. Edellytyksenä on, että kisakauden toimintamaksu on suoritettu. Liitteeksi tulee laittaa kopiot osallistumismaksusuorituksista. Kuluselvityslasku liitteineen toimitetaan pdf-muodossa sähköpostiin jouni.rantala@kangasalankisa.fi sekä urmas.tiits@gmail.com. Kuitin saa tulostettua hiihtokalenterista PDF-muotoon.

Kululaskut yms. voi toimittaa myös Jounille paperiversiona Urmas Tiitsin hyväksynnällä varustettuna.

Huomioikaa skannattuja laskuja/kuitteja lähettäessänne, että pdf:n laatu tulee olla selkeä, tulostettavissa paperille ja taustaltaan valkoinen. Sähköpostiliitteiden koko tulee olla mahdollisimman pieni. *Valokuvatiedostoja ei hyväksytä!* Mikäli skannaus ei muulla tapaa onnistu, on parempi toimittaa ne paperilla osoitteeseen: Karhunkierros 11, 36100 Kangasala, koska ne on tulostettava joka tapauksessa kirjanpitoon paperille.

Terveisin rahastonhoitaja Jouni Rantala